## Igazolványkép feltöltés

A Neptun-ba belépve az Ügyintézés/Kérvények menüponton belül az **Igazolványkép feltöltés** kérvényre kell kattintani.

| Tanulmányi rendszer Neptu                                                                                                    | n Mert Street                                                                                                    |                                                                                                    | C and            |                 |
|----------------------------------------------------------------------------------------------------|----------------------------------------------------------------------------------------------------|----------------------------------------------------------------------------------------------------|------------------|-----------------|
| aját adatok Tanulmányok Attualítások Palació felmérés A 2027-es kestun Hallgatól Felmérés evedmendenszer Megtan okoskelefenne Prébálg ki az inyunes kitjun Vendess vagy 0.5 rendszerű | Tárgyak Vizgák Pénzügyek Információ<br>(94 ma)<br>* Kérvények<br>Helvelet: Hozzásóda a kedvenechnoz<br>kristittető kérvények Leadott kérvények | Cyvintzes<br>Betratkozás Bejelentkozés<br>Szakárianjelentkozés<br>Zakrisozás<br>Kervény velentekezés<br>Kervény velentekezés<br>Biopodłogatás<br>Diakiggazobián jejny lés<br>Kerediivek |                  | Cidalmére(20 v) |
| okostelefonon.<br>© Üzenetek 22 23<br>8 Beérkezett üzenetek (38)<br>4 Elköldöt Gzenetek                                                                                               | nev<br>Adatmódnašlás bejelentő<br>Ínazolványkép felőlőás<br>Rekrešciós nyilatkozat<br>Találatok számaci-3/3 (47 ms)                            | Crvenyeseg kezdete<br>2018.07.19. 0.60<br>2018.05.23. 10.00<br>2018.05.16. 0.00                                                                                                    | Ervenyesseg vege |                 |
| <ul> <li>Beaultasok</li> <li>Címtár</li> <li>Kedvenc funkciók</li> </ul>                                                                                                    |                                                                                                    |                                                                                                    |                  |                 |
| Naptár 😥 🔀                                                                                                    |                                                                                                    |                                                                                                    |                  |                 |

A kérvényen belül a sor elején be kell jelölni, hogy megértette és elfogadta a nyilatkozatot. Ezután aktív lesz a Csatolmány gomb.

> Igazolványkép feltöltés

Hozzájáruló nyilatkozat a hallgató fényképének elektronikus hallgatói nyilvántartási rendszerben történő kezeléséhez

| Alulirott Teszt Hallgató (Neptun kód: BQJSNH, Hallgatói szonositó: ) gazdálkodási és menedzsment szakos hallgató hozzájárulok, hogy a Károli Gáspár Református Egyetem a jelen nyilatkozat mellékletét képező fényképemet az elektronikus hallgatói nyilvántartási rendszerben az informádús ömrendelkszési jogról és informádúszabadságról szoló 2011. év CXII. törvény rendelkezenek megfelelően kezelje. |
|----------------------------------------------------------------------------------------------------|
| A nyilatkozatot megértettem és elfogadom <sup>1</sup> Csatolmány                                                                                                    |
| Előző Következő Kérvény leadása Kitöltés felfüggesztése Dokumentumok hozzárendelése Vissza                                                                                                    |

Csatolmány gombra kattintva megjelenik egy ablak, ahol a Fájl feltöltést kell választani. Ott a saját számítógépünkről kell kikeresni az igazolványképet, aminek típusa csak jpg, vagy jpeg lehet és mérete maximum 500kb.

| Új kérvény [uj5zuletesiHely] kérvé           | ny mellékletei      |       |         |             |                |                                     | 2 of 10               |
|----------------------------------------------|---------------------|-------|---------|-------------|----------------|-------------------------------------|-----------------------|
| Kérvénymelléklet feltőltése                  |                     |       |         |             |                |                                     |                       |
| ♦ Nyelv<br>♦ Leirás                          | magyar              | ~     |         |             |                |                                     |                       |
| & Kárványmalláklat feltültása                | + Fájl feltöltése   |       |         |             |                |                                     |                       |
| Feltöltött kérvénymellékletek                |                     |       |         |             |                |                                     | 1 2 2 2               |
| Müveletek: Bezárás Létező del                | kumentum hozzáadása |       |         |             |                |                                     | 1 Oldalméret 20 🗸     |
| Leírás Kérvény melléklet                     | t típusa            | Nyelv | Fájlnév | Ellenőrizve | Fájl letőltése | Törlés határideje                   |                       |
| hints Landa.<br>Tablatek sishmad-dyll (0 ms) |                     |       |         |             |                | Műveletek: <b>Rezdrás (Létecé d</b> | okumentum hozzásdása) |
| Vissza                                       |                     |       |         |             |                |                                     |                       |

A fájl kiválasztása után megjelenik a Feltöltött kérvénymellékletek résznél. Ezután a Bezárás gombra kell kattintani. A Rendszer jelzi is, hogy van egy csatolmányunk.

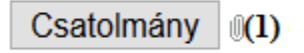

Ha feltöltés megtörtént, akkor a lap alján található "Következő" gombra kell kattintani.

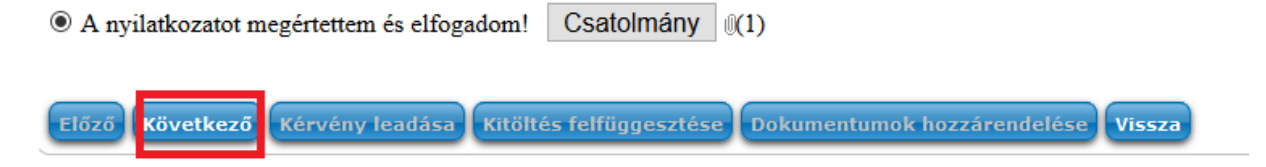

Ezt követően kapunk egy összesítést, ami jelen kérvénynél semmi újat nem fog mutatni. Legördítve a lap alján található "Kérvény leadása" gombra kell kattintani a véglegesítéshez.

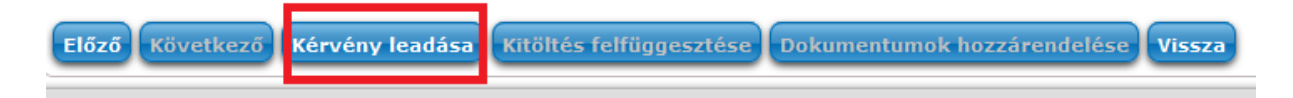